## <u>ПОШАГОВАЯ ИНСТРУКЦИЯ</u> <u>РЕГИСТРАЦИИ НА ПОРТАЛЕ ГОСУСЛУГ.</u>

1. Заходим на сайт портала госуслуг (<u>http://www.gosuslugi.ru/</u>). Для регистрации вам **обязательно** потребуются паспорт и страховое свидетельство обязательного пенсионного страхования (нужен номер СНИЛС).

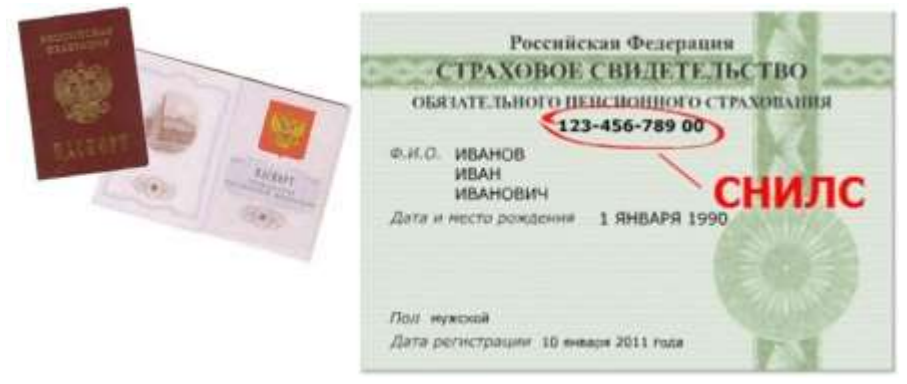

2. В правом верхнем углу открывшейся страницы (<u>http://www.gosuslugi.ru/</u>) нажимаем кнопку **«РЕГИСТРАЦИЯ»**.

| Соружение и составительство<br>посислики<br>Партуров продатила составителя |                          | 8 (800) 100-70-10<br>+ 7 (489) 550-19-39                                                                                                    |                                                                                                    | Anta Arecimpo                                                                                                    |
|----------------------------------------------------------------------------|--------------------------|----------------------------------------------------------------------------------------------------|----------------------------------------------------------------------------------------------------|----------------------------------------------------------------------------------------------------|
| Desirgences years                                                          | Holpeperature of program | O Optimier and on                                                                                                    | (Second projection)                                                                                                    |                                                                                                    |
| C RECTINGUES IN A                                                          |                          | 18. Распестрация колонические инстра-<br>нование инстрастование инстра-<br>навание инстранение инстра-<br>навание инстранение инстранение и<br>составляется и инстранение инстра-<br>навание инстранение инстранение инстра-<br>сование инстранение инстранение инстра-<br>инстранение и инстранение инстра-<br>инстранение и инстранение инстра-<br>инстранение и инстранение инстра-<br>инстранение и инстранение инстра-<br>инстранение и инстранение и инстра-<br>инстранение и инстранение и инстра-<br>инстранение и инстранение и инстра-<br>инстранение и инстранение и инстра-<br>инстранение и инстранение и инстранение и<br>инстранение и инстранение и инстранение и инстранение и<br>инстранение и инстранение и инстранение и инстранение и<br>инстранение и инстранение и инстранение и инстранение и инстранение и<br>инстранение и инстранение и инстранение и инстранение и<br>инстранение и инстранение и инстранение и инстранение и инстранение и<br>инстранение и инстранение и инстранение и инстранение и инстранение и инстранение и инстранение и<br>инстранение и инстранение и инстранение и инстранение и инстранение и инстранение и<br>инстранение и инстранение и инстранение и инстранение и и инстранение и инстранение и инстранение и и<br>инстранение и и инстранение и инстранение и и инстранение и и инстранение и и инстранение и и и инстранение и и<br>инстранение и и и инстранение и и и и и и и и и и и и и и и и и | ILIUVICCOTO AURILA.<br>EVICINEI HA DIOFTALE DO<br>VICTORIA ELEVISIONI (LIURI ELEVISIONI ELEVISIONI ELEVISIONI ELEVISIONI ELEVISIONI ELEVISIONI ELEVISIONI ELEVISIONI (LIURI ELEVISIONI ELEVISIONI ELEVISIONI ELEVISIONI ELEVISIONI ELEVISIONI (LIURI ELEVISIONI ELEVISIONI ELEVISIONI (LIURI ELEVISIONI ELEVISIONI (LIURI ELEVISIONI ELEVISIONI (LIURI ELEVISIONI ELEVISIONI (LIURI ELEVISIONI ELEVISIONI (LIURI ELEVISIONI ELEVISIONI (LIURI ELEVISIONI ELEVISIONI (LIURI ELEVISIONI ELEVISIONI (LIURI ELEVISIONI ELEVISIONI (LIURI ELEVISIONI ELEVISIONI (LIURI ELEVISIONI (LIURI ELEVISIONI ELEVISIONI (LIURI ELEVISIONI (LIURI ELEVISIONI (LIURI ELEVISIONI ELEVISIONI (LIURI ELEVISIONI ELEVISIONI (LIURI ELEVISIONI (LIURI ELEVISIO))). | CPLETT<br>entres an engelance og<br>energe betyr bester og<br>energe bestyrer<br>energe bestyrer<br>energe entres genet, etter 14 |
|                                                                            |                          | •00000000                                                                                                    |                                                                                                    |                                                                                                    |
| 55                                                                         | E.                       | Приобратиони<br>приобратиони<br>надажението порадотва                                                                                                    |                                                                                                    | 200 Description of Annual State                                                                                                   |
| BOAPASTA                                                                   |                          |                                                                                                    |                                                                                                    |                                                                                                    |

3. Попадаем на страницу с описанием процедуры регистрации, нажимаем кнопку «Далее».

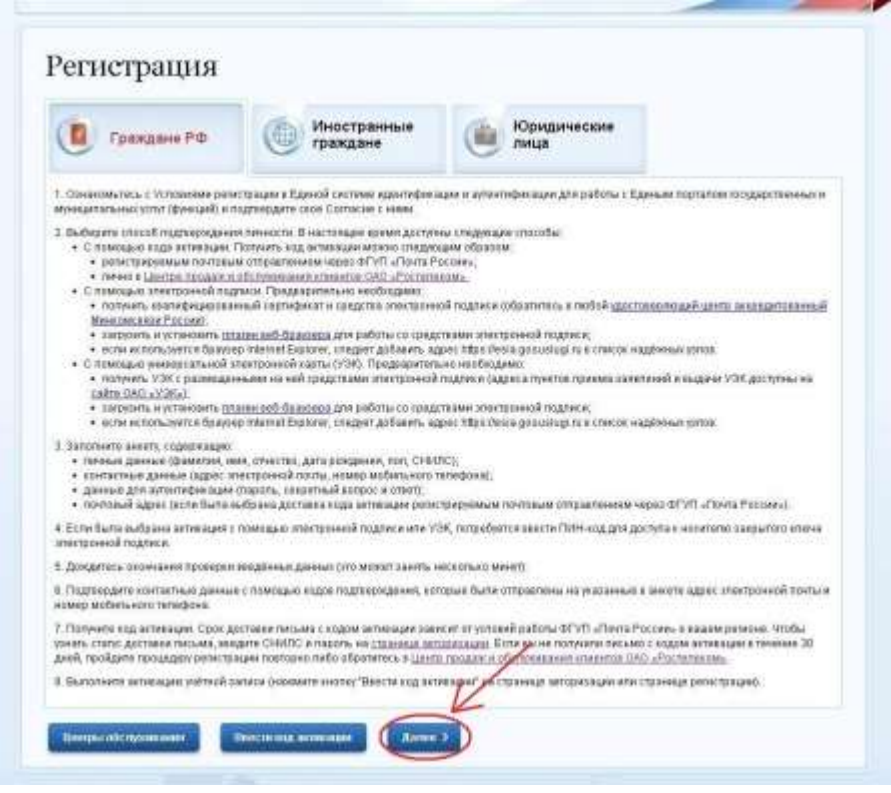

4. Соглашаемся на обработку персональных данных: внизу страницы ставим галочку «Подтвердить», жмем «Далее».

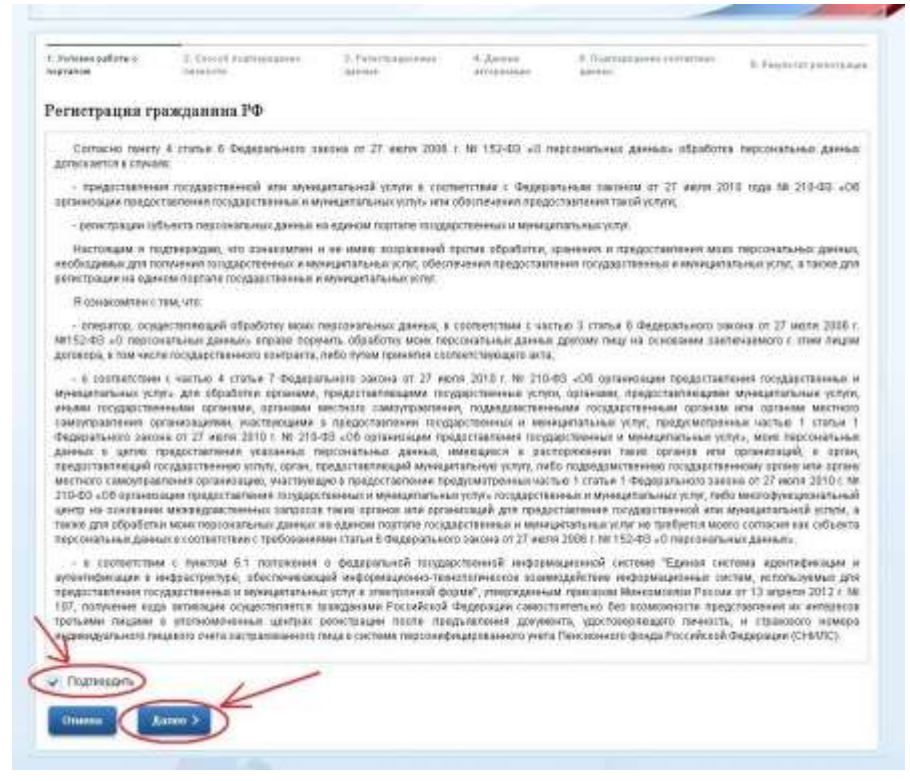

## 5. Выбираем вариант получения кода активации:

— В любом центре обслуживания **«Ростелекома»**. Для получения кода вам надо будет лично прийти в центр «Ростелекома» с паспортом и страховым свидетельством (СНИЛС). Найти ближайший центр «Ростелекома» можно с помощью интерактивной карты (<u>http://www.gosuslugi.ru/pgu/maps</u>). Код выдадут сразу при обращении — **этот вариант самый простой и оперативный**.

**ВНИМАНИЕ:** для получения кода в «Ростелекоме» вам обязательно надо сперва пройти регистрацию на портале!

— Отправка письмом через **«Почту России»**. В этом случае в ходе регистрации вам надо будет указать адрес доставки. Срок доставки: около двух недель.

— Подтверждение личности с помощью электронно-цифровой подписи (если у вас такая есть).

— Подтверждение личности с помощью Универсальной электронной карты (УЭК) (если у вас такая есть).

После выбора способа получения кода активации жмем «Далее».

| C. ELMA                                          |                                                                            | De stammen (11)                                      | (4991 000-10-0                            |                                                                     |                                 |
|--------------------------------------------------|----------------------------------------------------------------------------|------------------------------------------------------|-------------------------------------------|---------------------------------------------------------------------|---------------------------------|
| 1, 700000 patienter)<br>Septembri                | 2 Cancel manapeaners<br>denoiste                                           | S. Terretzaciones<br>asses                           | 4.Service<br>articlessages                | <ol> <li>Подотравлени составлени<br/>довета</li></ol>               | 8. Page ter je Sergila          |
| Регистрация гј                                   | ажданнна РФ                                                                |                                                      |                                           |                                                                     |                                 |
| рая постучения больця<br>акроло инбания          | енства посустут необходунев пау                                            | дэнцирть ваку тихность                               | Это нечоно, клабыгн                       | ието сремя вы: не илт обрадаться                                    | A & ODTOHN ATTACHE OT           |
| Получить код<br>доставни – ве                    | актикации через Почку Росси<br>опо ден надель.                             | и. Будет отправлено роли                             | прируемие почтово                         | е отравление с еддом активации                                      | Средноо вромя                   |
| · flasty sets sod                                | активации в центре обслужия<br>исличи «Розтитистика» с пасле               | ании «Ростепенении». По<br>отон и сендетельством о   | сте заваршения ре<br>Зазагельного пенси   | пистрации необходимо ликию обра<br>конного страхования.             | атиться в ближсайщий            |
| C Degrosperson<br>exactly shorts<br>watcheepster | печность с понощьні злектро<br>інной подпися. Средство злакт<br>де цанізов | ной надонся. Подтного<br>разной подписи молко п      | рник пичнасти пра<br>отучить в адиом из   | анодится в разовая сножные я раз<br>махандатовляные Меналасковска.  | итьтате проверки<br>Рассия      |
| 🗇 Лиателань                                      | личность с понкцых унизерс<br>оворик васаей этектронной пер                | альной электронной карт<br>учети, ключ которой накоу | ы (ИЭК), Подгоерия<br>рятоя на УЭК. Получ | цение личности производится в ре<br>иль УЭК с разиевденныеми на ней | скомие снітайнів<br>Сродствання |

6. Вводим фамилию, имя, отчество, дату рождения, указываем пол, номер СНИЛС и контактные данные (E-MAIL и мобильный телефон). В течение нескольких минут вам должно прийти смс-сообщение и электронное письмо с кодами подтверждения — они вам пригодятся буквально через несколько минут. Если вы решили получать код активации через «Почту России», здесь же надо будет указать ваш почтовый адрес. После заполнения всех полей жмем «Далее».

| 10040120                          | 120/10/02/11                                                                  | 1001010                                                                                                    | Wallate                                                                                                    | 11.1.1 |  |
|-----------------------------------|-------------------------------------------------------------------------------|----------------------------------------------------------------------------------------------------|----------------------------------------------------------------------------------------------------|--------|--|
| Регистрация гра                   | ажданина РФ                                                                   |                                                                                                    |                                                                                                    |        |  |
| Research gamman                   |                                                                               |                                                                                                    |                                                                                                    |        |  |
|                                   | Culturiton                                                                    |                                                                                                    |                                                                                                    |        |  |
|                                   |                                                                               | Delycomptu, non prosperar e gono<br>processional accession del escolto.                                                                                                    | and the second second se |        |  |
|                                   | itus                                                                          |                                                                                                    |                                                                                                    |        |  |
|                                   |                                                                               | Surveyore, our provide a pro-<br>vidential approximation of the second second seco | entrin,                                                                                                    |        |  |
|                                   | OTVERTED                                                                      |                                                                                                    |                                                                                                    |        |  |
|                                   |                                                                               | Her chuchts a                                                                                                    | gita satis temati,<br>magin dalamitta<br>provide                                                                                                    |        |  |
|                                   |                                                                               |                                                                                                    |                                                                                                    |        |  |
|                                   | Дата рождонея                                                                 |                                                                                                    |                                                                                                    |        |  |
|                                   | Дага рокдонея<br>Поп                                                          | 🕜 spercuit 🌀 Mysoc                                                                                                    | οA                                                                                                    |        |  |
| Даныл (допте)                     | Дига рождония<br>Поп                                                          | 🕜 этенский 🌔 мунос                                                                                                    | οA                                                                                                    |        |  |
| Даныл цэнтэф                      | Дата рокдония<br>Пел<br>сниция                                                | о зоветский 🕥 муносн                                                                                                    | of                                                                                                    |        |  |
| Даныг цантар                      | Дага рокдония<br>Пап<br>кнацая<br>Снибо                                       | Conceptions (2010)                                                                                                    | 08                                                                                                    |        |  |
| Данные цунтиф<br>Понтаковые доен  | Дага рохурнын<br>Пал<br>онициян<br>СНИЙС                                      | онис : ранит 10.46.7                                                                                                    | cé<br>H II                                                                                                    |        |  |
| Данныя ідрогиф<br>Контасовые данн | Дита рождония<br>Пол<br>снотос<br>мм<br>Б-mail                                | о элексий о мулоси<br>Солос 1 рание (ТСАКЗ                                                                                                    | cé<br>ai àt                                                                                                    |        |  |
| Даныа цаниц<br>Копасны дан        | , Дата рождиния<br>Пап<br>стазбо<br>стазбо<br>Б-mat                           | Conception of the second second secon    |                                                                                                    | 0      |  |
| Данила (даниа)<br>Контактын дани  | Jura povojsken<br>Pan<br>ekone<br>Cristic<br>E-mat<br>eccessens tanagasa a PO | source      source      s         | oli<br>H II<br>August sectoporal<br>Pages sectors                                                                                                    | 2      |  |

7. Придумываем пароль. Длина: 8—30 символов. Допускаются только латинские буквы (А—Z) и цифры (0—9). Знаки препинания использовать нельзя.

Также необходимо придумать так называемый контрольный вопрос, с помощью которого вы сможете восстановить забытый пароль. Разработчики сайта предлагают использовать один из заготовленных вариантов вопросов (например, девичья фамилия матери или ваше прозвище в школе) либо придумать свой собственный. Разумеется, вам необходимо заполнить (и запомнить) ответ, который вы дадите на выбранный вопрос.

После этого вводим код с изображения и жмем «Далее».

| Электро<br>правит<br>ссма       | ОННОЕ<br>ЕЛЬСТВО                          | Terrepose<br>« Paries 8<br>An Transa 47                                                                                                    | (900) 100-70-10<br>(499) 550-18-39            |                                | 1                   |
|---------------------------------|-------------------------------------------|----------------------------------------------------------------------------------------------------|-----------------------------------------------|--------------------------------|---------------------|
| т. Улитера райтир и<br>мурталия | Z. Course engraphings are a<br>instancing | 1. Paramangananan<br>Garan                                                                                                    | 4. Данные<br>акторизации                      | E. Degreen and a second second | 0.7emetatativetaaja |
| Регистрация гра                 | ажданина РФ                               |                                                                                                    |                                               |                                |                     |
|                                 | Пароль                                    | Paring adverse inspection of a<br>measurement for the first of the set of the se | efit geboe n<br>per signet prove<br>L'energie |                                |                     |
|                                 | Подпередение паропа                       |                                                                                                    |                                               |                                |                     |
|                                 | Контральный котрос                        | Seguri                                                                                                    |                                               |                                |                     |
|                                 | Oney                                      |                                                                                                    |                                               |                                |                     |
| 80                              | едите від на изображения                  | 61845                                                                                                    |                                               |                                |                     |
| Citizenter Char                 |                                           | -                                                                                                    |                                               |                                |                     |

8. Вводим коды, пришедшие в письме на электронную почту и в смс-сообщении. Жмем «Далее».

|                              |                                                 |                                                                        |                        | -                                   |                     |
|------------------------------|-------------------------------------------------|------------------------------------------------------------------------|------------------------|-------------------------------------|---------------------|
| Yessee patiene s<br>(granine | E. Crockell Rogerspectrometer<br>descention     | 2. Parante parta a a<br>abres                                          | 4 Денти<br>Эксприсијан | 6 Regesgeganes congresies<br>Alemai | 1. Product processo |
| егистрация гј                | ажданныа РФ                                     |                                                                        |                        |                                     |                     |
| i my                         | асанный ками адрес                              | ampa                                                                   | штано титьмо, седе     | аржацая код подтверждания.          |                     |
|                              | Кад падтоорждонея адрога<br>этектронной польн   | Nonger erhortstation treine<br>Strandersvork mit Lands<br>Region Forde | e eestiet.             |                                     |                     |
| i m                          | acareut eatre const                             | armpaarleest BMS-                                                      | солбцение, содерж      | анан ход подлодокурния              |                     |
| 3                            | Год подтверядання номера<br>мобельного тепефона | Transvers Discontinues                                                 | r mene skerne"         |                                     |                     |

9. На этом ввод данных для регистрации заканчивается, остается получить код активации. В зависимости от того, какой способ получения кода активации вы выбрали (на шаге № 5), вам будет предложено посмотреть список центров обслуживания «Ростелекома» либо пройти процедуру подтверждения личности с помощью электронно-цифровой подписи или Универсальной электронной карты. Если вы выбрали «Почту России», то никаких дополнительных действий до получения письма с кодом активации совершать не нужно.

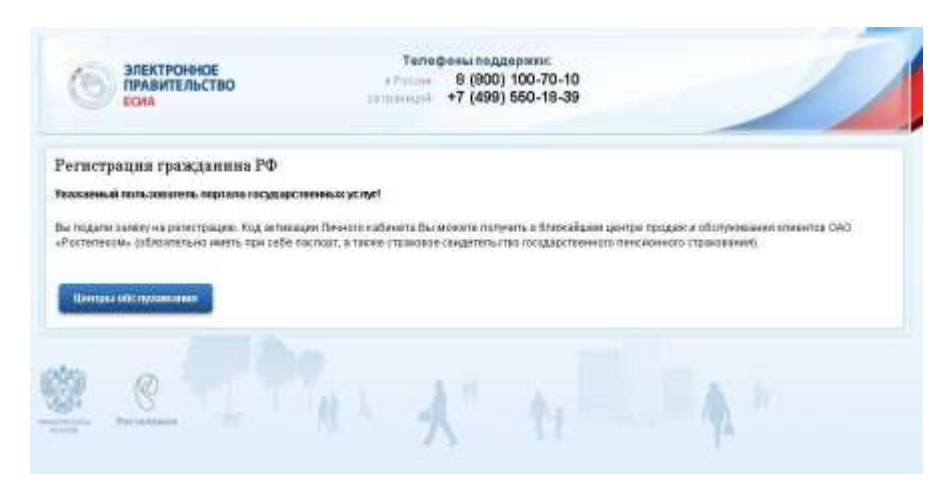

10. Самый простой и оперативный способ получения кода активации — в центре обслуживания «Ростелекома». Для этого необходимо лично прийти в любой из центров, имея при себе паспорт и страховое свидетельство (СНИЛС). Код будет выдан сразу при обращении.

11. После получения кода активации в центре обслуживания «Ростелекома» или письмом через «Почту России» необходимо **активировать** вашу регистрацию. Для этого надо ввести полученный код активации на портале госуслуг. Только после этого вы сможете начать использовать портал госуслуг и сайт Российской общественной инициативы.

**Для активации** заходим на портал госуслуг (<u>http://www.gosuslugi.ru/</u>) и снова жмем кнопку **«РЕГИСТРАЦИЯ»**.

| Trivianticiacities              | -                          | 8 (800) 100-70-10<br>+ 7 (499) 560-19-29                                                                                                    |                                 | Anta Arrente                                                                                                    |
|---------------------------------|----------------------------|----------------------------------------------------------------------------------------------------|---------------------------------|----------------------------------------------------------------------------------------------------|
| Desire provide strategy of the  | Hoders classes of program  | Option Constant                                                                                                    | (Same projection)               |                                                                                                    |
| RECTINUER IS IN RECTINUER IS ON | TRETRUSH IPAGINATION<br>of | PECINITYALDUR EXPL<br>INTERNATIONALUM INCOMENTATION     SUBJECT     SUBJECT | UNPERCIPATION AND A CONTRACT OF | CPLER:<br>menta de rigginario est<br>menta de regulación est<br>internet de la construcción<br>menta de la construcción<br>menta de |
|                                 |                            | .000000000                                                                                                    |                                 |                                                                                                    |
|                                 | 18                         | F                                                                                                    | 18                              | 26                                                                                                    |

12. В низу следующей страницы нажимаем центральную кнопку **«Ввести код** активации».

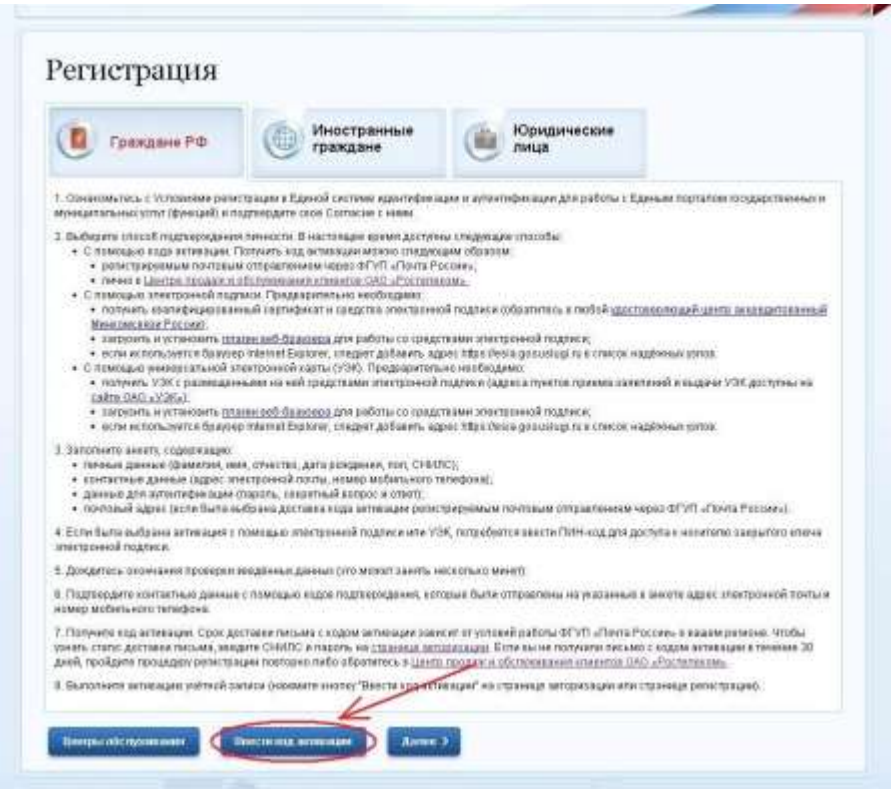

13. Вводим номер СНИЛС, код активации и код с изображения, жмем «Далее».

| ЭЛЕКТРОННОЕ<br>ПРАВИТЕЛЬСТВО<br>ЕСЛА                                                                                                    | Телефоны поддержи:<br>в (800) 100-70-10<br>точнов +7 (499) 550-18-39                                                                                                    |
|----------------------------------------------------------------------------------------------------|----------------------------------------------------------------------------------------------------|
| Deca care personality                                                                                                    | 3. data report                                                                                                    |
| ктивация учетной записи                                                                                                    |                                                                                                    |
| Выберите Ваш тип репистраци                                                                                                    | Ролиппация проходинны РФ     Репистрация занапражного     гражданны                                                                                                    |
| CHILD                                                                                                    | 0<br>040000 m deserver 100-400-700 01                                                                                                    |
| 940 C 100 - C 100 C 100 C 100 C 100 C 100 C 100 C 100 C 100 C 100 C 100 C 100 C 100 C 100 C 100 C 100 C 100 C 1                                                                                                    |                                                                                                    |
| EBEDITE XOZ DATABELIA                                                                                                    |                                                                                                    |
| выдите код накоторонния                                                                                                    | - зрзжх                                                                                                    |
| анедите код зилиздин<br>Бикрате код на изоброени<br>Приме 5                                                                                                    | ······································                                                                                                    |
| Begarie sog en institutioneren<br>Secondo Socialitationeren<br>Statisticationeren<br>Statisticationeren<br>Socialitationeren<br>Socialita | и Зр5wx<br>Такабони такабони<br>б 1000 (100-70-10<br>токаб + 7 (499) 560-19-29<br>Ала Ланстоние<br>Ала Ланстоние                                                                                                    |
| Bergarie wog wie intologiaarene<br>Dengarie wog wie intologiaarene<br>Dengarie wog wog wie intologiaarene<br>Dengarie wog wog wog wog wog wog wog wog wog wog                                                                                                    | и Зръжх<br>Такабони Надоржи<br>Такабони Надоржи<br>Натабони Надоржи<br>Пакабони Надоржи<br>Натабони Надоржи<br>Пакабони<br>Натабони<br>Натабо |
| Designine sog av kanot pareven<br>Designine sog var kanot pareven<br>Designine sog var kanot pareven<br>D                                                                                         | и 3р SWX<br>Такабона Ганание;<br>Такабона Ганание;<br>Чабока 6 (2000) 100-70-10<br>такабона Ганание;<br>Чабока 6 (2000) 100-70-10<br>такабона Ганание;<br>Чабока 6 (2000) 100-70-10<br>такабона Ганание;<br>Чабока 6 (2000) 100-70-10<br>такабона Ганание;<br>Пакабона Ганание;<br>Пакабона                                                                                                    |
|                                                                                                    |                                                                                                    |

— в правом верхнем углу главной страницы Российской общественной инициативы (<u>https://www.roi.ru/</u>) жмем **«BXOД»** 

| r Nocasa                                  |               | - 0              | f<br>8-800              | -200-61-62                                |                        |
|-------------------------------------------|---------------|------------------|-------------------------|-------------------------------------------|------------------------|
| РОССИЙСКАН<br>ОВОДЕСТВЕННАЯ<br>ИНИЦИАТИВА | -             | -                | Sarah<br>Clean<br>Heren | izadomani<br>ant.carita<br>eronour capita | ED INTELLIGENCIES ILS. |
| Bosto 3202                                | Пыскленциятие |                  |                         |                                           | natio                  |
| Популярные ин                             | ициативы      |                  |                         |                                           |                        |
| На голосова                               |               | • 1135 ангциатия |                         |                                           |                        |

15. На открывшейся странице вводим номер СНИЛС (в качестве логина) и пароль, указанный при регистрации на портале. После чего жмем **«ВОЙТИ»**.

| Физически<br>лица                   | • @                                        | Юридичес<br>лица               | Ские                    |                    |        |            |
|-------------------------------------|--------------------------------------------|--------------------------------|-------------------------|--------------------|--------|------------|
| вториз                              | ация                                       |                                |                         |                    | 1      | *eucrau*   |
| Tio napone                          | Co UBB-know                                | /osurf-sages                   | 44543 K047              | Here's and keeping | (Tree) | Врести код |
| ли бы хинстрира<br>обранися в тысьи | алысы как инкотранны<br>колособлариясыны р | all reactions in<br>which ends | mente propositivación e | Counters fina room |        |            |
| снилс                               | / Darass                                   |                                | 1                       | 1-406-788.00       |        |            |
| СНИЛС<br>Паролы                     | l Tharano                                  |                                |                         |                    |        |            |